# 1. WEBMAIL

#### WEBMAIL Nedir?

Sunucu üzerinde yer alan e-postalarınıza web üzerinden ulaşarak e-posta işlemlerinizi gerçekleştirebileceğiniz, Türkçe menüler ile işlem yapabileceğiniz yeni bir uygulamadır.

#### WEBMAIL Kullanımı İçin Gerekenler

- 1) Uludağ Üniversitesi e-posta hesabı,
- 2) http://webmail.uludag.edu.tr/ adresine bağlanabilecek JavaScript destekli bir tarayıcı,

# 2. WEBMAIL GİRİŞ ve ÇIKIŞ

Uludağ Üniversitesi mail adresinizi <u>"@uludag.edu.tr"</u> kısmını <u>dâhil etmeden</u> **Kullanıcı Adı** ve **Şifre**'nizi girdikten sonra **Oturum Aç** tuşuna basarak giriş yapınız.

|        |          |                             |                                          |           |         |   |       |            | x |
|--------|----------|-----------------------------|------------------------------------------|-----------|---------|---|-------|------------|---|
| (-)    | -        | http://webm                 | ail.uludag.edu.tr/                       |           |         |   | P-≣c× | <b>m</b> 🖈 | • |
| Q Ulud | lag Webm | ail :: Uludag               | ×                                        |           |         |   |       |            |   |
| Dosya  | Düzen    | Görünüm                     | Sık Kullanılanlar                        | Araçlar   | Yardım  |   |       |            |   |
|        |          | AĞ ÜNİVERS<br>ebmail Servi: | SİTESİ<br><sup>si</sup>                  |           |         |   |       |            |   |
|        |          | Ulud                        | ag Webmail, Ho                           | ş Geldini | z       |   |       |            |   |
|        |          | Ulud                        | ag Webmail, Ho<br>Kullanıcı Adı<br>Şifre | ş Geldini | ırum Aç | ] |       |            |   |
|        |          |                             |                                          |           |         |   |       |            |   |

#### 2.1. WEBMAIL Ekranı

| 2011 No. 1 |                          |                     |             |         |
|------------|--------------------------|---------------------|-------------|---------|
| lasörler   | 🐺 Konu                   | # Gönderen          | Tarih       | Boyut 🤺 |
| Gelen      | <ul> <li>Mail</li> </ul> | Erol Dincsoy        | Bugün 10:37 | 847 B   |
| Giden      | ♦ BİM                    | edsoy@uludag.edu.tr | Bugün 10:33 | 2 KB    |
| , 90P (-)  |                          |                     |             |         |
|            |                          |                     |             |         |
|            |                          |                     |             |         |
|            |                          |                     |             |         |
|            |                          |                     |             |         |
|            |                          |                     |             |         |
|            | ~                        |                     |             |         |
|            |                          |                     |             |         |
|            |                          |                     |             |         |
|            |                          |                     |             |         |
|            |                          |                     |             |         |
|            |                          |                     |             |         |
|            |                          |                     |             |         |
|            |                          |                     |             |         |
|            |                          |                     |             |         |

İşiniz bittikten sonra bağlantınızı kesmek için webmail penceresinin sağ üst kısmında bulunan **Oturumu Kapat** tuşuna basarak çıkış yapınız.

Ayrıca farklı panellerdeki bir dizi işlemden sonra -yukarıda yer alan- webmail ana ekranına dönüş yapabilmek için ekranın üstünde bulunan **E-Posta** tuşuna ya da sol üstteki **ULUDAĞ ÜNİVERSİTESİ logosuna** tıklayınız.

| ULUDAĞ ÜN | NIVERSITESI              |             | E-Posta 🔳 Adres Defter | i 🚺 Kişisel Ayarlar | Oturumu Kapa |
|-----------|--------------------------|-------------|------------------------|---------------------|--------------|
| Webmai    | I Servisi                | · 🖂 🗟 · 📑 🥥 | Göster: Hepsini        | • (Q*               | 0            |
| Klasörler | 🖽 Konu                   |             | # Gönderen             | Tarih               | Boyut 👍 🤗    |
| 🖾 Gelen   | <ul> <li>Mail</li> </ul> |             | Erol Dincsoy           | Bugün 10:37         | 847 B        |
| 📇 Giden   | + BÌM                    |             | edsoy@uludag.edu.tr    | Bugûn 10:33         | 2 KB         |

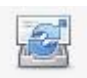

Yeni gelen e-postaları kontrol eder.

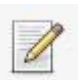

Yeni e-posta oluşturur.

Gönderene yanıt e-postası oluşturur.

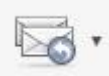

Gönderene ve alıcılara: **1)** tümüne (gönderen ve o e-postanın gönderildiği tüm alıcılara) veya **2)** listeye (üyesi olduğumuz mail grubuna) olarak yanıt e-postası oluşturur.

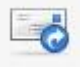

E-postayı başka adreslere iletir.

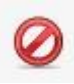

E-postayı Çöpe taşır. Ayrıca silmek istediğiniz e-postaları mouse' u e-posta üzerine basılı tutup çekip sürükleyerek çöp kutusu üzerinde bırakarak da silebilirsiniz.

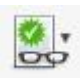

E-postayı işaretli, işaretsiz, okunmuş veya okunmamış olarak işaretler.

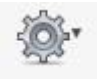

E-postayı yazdırabilir, bilgisayarınıza indirebilir, yeni olarak düzenleyebilir, kaynağını görüntüleyebilir ya da yeni pencerede açabilirsiniz.

| Göster: | Hepsini |  |
|---------|---------|--|
|---------|---------|--|

E-postaları; hepsi, okunmamışlar, işaretlenmişler, yanıtlanmışlar, silinmişler olarak gösterir.

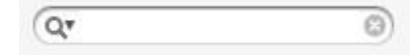

E-postalarda arama yapar. Varsayılan olarak Konu ve Gönderen bilgilerinde arama yapar fakat sol baştaki ok işretine basılarak epostalar

içinde Alıcı, İlgili kopyası, Gizli kopya ve Tüm posta gövdesi seçenekleri işaretlenip arama detaylandırılabilir.

Bir e-postayı farklı klasöre taşımak istiyorsanız mouse' u e-posta üzerine basılı tutup çekip sürükleyerek taşımak istediğiniz klasörün üstünde bırakarak taşıyabilirsiniz.

| ya Düzen Görünüm                   | Sik Kull | anılanlar Araçlar Ya                   | rdım                               |                          |                 |
|------------------------------------|----------|----------------------------------------|------------------------------------|--------------------------|-----------------|
| ULUDAĞ ÜNİVERSİ<br>Webmail Servisi | TESİ     |                                        | E-Posta Adres Defteri              | 🗓 📄 Kişisel Ayarlar      | 🔕 Oturumu Kap   |
|                                    |          |                                        | * Göster: * Hepsini                | Q*                       | 3               |
| Clasörler                          | EQ.      | Konu                                   | 🗰 Gönderen                         | Tarih 🔻                  | Boyut 🏫 🍘       |
| 🗅 Gelen (17)                       |          | F5 Networks - S                        | Prolink Duyuru                     | Per 15:27                | 71 KB           |
| Giden (4)                          |          | <ul> <li>Blue Coat - Wan</li> </ul>    | 🗰 Prolink Duyuru                   | Per 10:30                | 304 KB          |
| Spam                               |          | <ul> <li>araba sürmek</li> </ul>       | 🌞 Erol DİNÇSOY                     | Çar 09:23                | 20 KB           |
| [SPAM:ULUDAG]                      |          | <ul> <li>Blue Coat Packet</li> </ul>   | 🌞 Prolink Duyuru                   | 10.04.2012 16:19         | 286 KB          |
| 🔄 uludag                           | F5 Ne    | tworks - Super Cool :                  | Security Event Next Week           | 10.04.2012 11:34         | 298 KB          |
| 🗃 Uludag_Üversitesi                | 4        | <ul> <li>Infoblox Artık Tü.</li> </ul> | 🗰 Prolink Duyuru                   | 06.04.2012 16:57         | 175 KB          |
|                                    |          | Blue Coat - IDC T.                     | 🗰 Prolink Duyuru                   | 03.04.2012 14:06         | 135 KB          |
|                                    |          | <ul> <li>uludag.edu.tr ma.</li> </ul>  | 🌞 mailman-owner@uludag.e           | 01.04.2012 05:00         | 3 KB            |
|                                    |          | • FW: Infoblox Tri                     | 🗰 Prolink Duyuru                   | 29.03.2012 11:21         | 163 KB          |
|                                    | -        | • a                                    | Erol DİNÇSOY                       | 28.03.2012 15:32         | 4 KB            |
|                                    |          | Red Hat Enterpri                       | - 🗰 Prolink Duyuru                 | 27.03.2012 15:49         | 541 KB          |
|                                    |          | . [HOMEPAGE SER                        | . * root <> <root <="">&gt;</root> | 05.03.2012 11:12         | 27 KB d         |
|                                    |          | <ul> <li>Juniper Network</li> </ul>    | - 🗰 Prolink Duyuru                 | 02.03.2012 11:10         | 578 KB          |
|                                    |          | Aruba Networks                         | * Prolink Duyuru                   | 01.03.2012 17:39         | 306 KB          |
|                                    |          | · [POSTFIX RAPOR]                      | 🗰 root                             | 01.03.2012 11:40         | 214 KB          |
|                                    |          | <ul> <li>uludag.edu.tr ma.</li> </ul>  | 🗰 mailman-owner@uludag.e           | 01.03.2012 06:00         | 3 KB            |
|                                    |          | Bilgiislem] Yazı                       | . 🌞 ayseortakci                    | 29.02.2012 15:51         | 8,9 MB          |
|                                    |          | • [Bilgiislem] Yazı                    | · 🗰 ayseortakci                    | 29.02.2012 15:16         | 4 KB            |
|                                    |          | test                                   | onur                               | 28.02.2012 14:57         | 1 KB            |
| Čf- ▼                              | Seg      |                                        | zilimler: 👘 📾 🗁 – Önizleme panelir | i göster:Postalar: 1 - 4 | 40 , Toplam: 61 |

#### 2.2. Panellerin Genel Tanıtımı

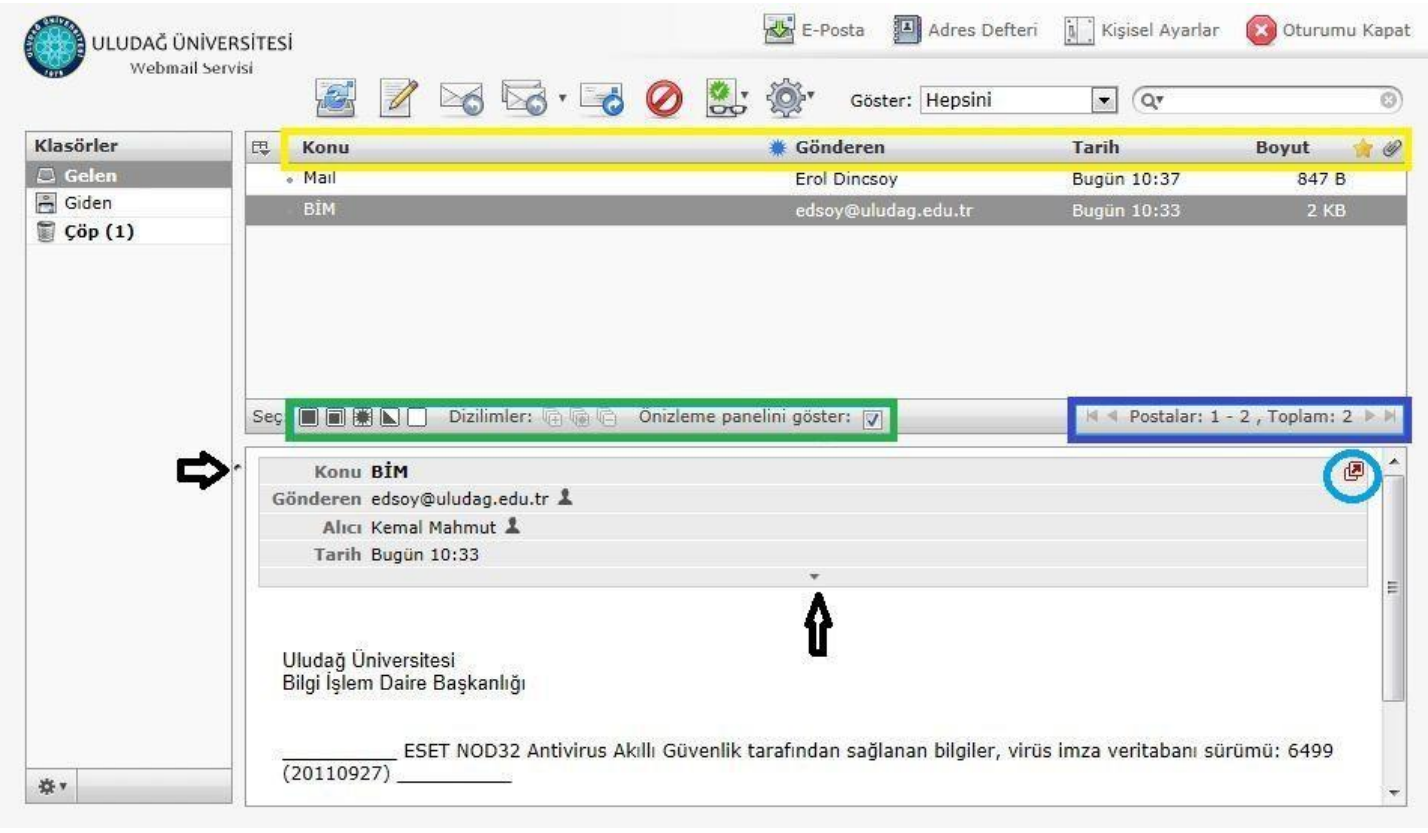

Sağ üst panel kısımda <u>sarı dikdörtgen içine alınmış</u> alanda: **Konu, Gönderen, Tarih, Boyut** sütunlarıyla mesajların özellikleri gösterilmektedir. Bu <u>sütun başlıkları üzerine tıklanarak</u> mesajlar istenilen biçimde; alfabetik, tarihsel, boyutsal vb. olarak artan-azalan düzende listelenebilir.

Sağ alt panel kısmında seçili mesajın içeriği görüntülenmektedir. Mesaj içeriğin görüntülenmesi istenmiyorsa Panellerin görüntülenen boyutları <u>siyah ok işaretleriyle gösterilen nokta hizalarından</u> mouse (fare) basılı tutularak yukarı aşağı ya da sağa sola hareket ettirilerek değiştirilebilir.

Sağ üst panelin altında yer alan <u>yeşil dikdörtgen içine alınmış</u> alanda; simgeler <u>soldan sağa sırası ile</u> görüntülenen (seçili ya da seçilmemiş) mesaj ya da mesajlar ile ilgili şu eylemleri yaparlar;

#### 🔳 🗐 📡 🎬 📄 Önizleme panelini göster: 📝

Hepsini (Seçili klasördeki <u>tüm mesajları</u> -şimdiki sayfada görüntülenmeyen mesajlarda dahil- seçili hale getirir),

<u>Şimdiki Sayfadaki</u> (Seçili klasördeki <u>sadece şimdiki sayfada görüntülenen mesajların hepsini</u> seçili hale getirir),

**Okunmamışları** (Seçili klasördeki <u>sadece şimdiki sayfada görüntülenen okunmamış mesajları</u> seçili hale getirir),

**Seçimi Tersine Çevir** (Seçili klasördeki <u>sadece şimdiki sayfada görüntülenen mesajlarla ilgili</u> seçili mesaj ya da mesajlar varsa bunlar dışındakileri seçili hale getirir, hiç seçili yoksa tüm mesajları seçili hale getirir), **Hiçbirini** (Seçili klasördeki görüntülenen sayfadaki bütün mesajları seçilmemiş hale getirir).

Ayrıca simgelerin hemen sağında bulunun "**Önizleme panelini göster**" ☑ seçeneğinin seçili (tik koyulmuş) olması <u>yukarıda seçilen mesajın içeriğinin sağ alt panelde gösterilmesini</u> sağlar. Tekrar üzerine tıklanarak tik işareti kaldırılırsa sağ alt panel (yani seçili mesajın içeriği) görüntülenmez.

Sağ üst panelin altında yer alan <u>mavi dikdörtgen içine alınmış</u> alanda; ilk ve son sayfadaki postaları ve sayısını gösteren seçimler, önceki ve sonraki sayfadaki postaları ve sayısını gösteren seçimler, toplam posta sayısı bilgileri yer alır. Hemen onun altında yer alan <u>açık mavi renkli daire içinde gösterilen simge</u> seçili mesajın yeni bir sekmede görüntülenmesini sağlar.

| ₽. | Konu                                                                               | *                                                                                                    | Gönderen                       | Tarih           |
|----|------------------------------------------------------------------------------------|----------------------------------------------------------------------------------------------------|--------------------------------|-----------------|
|    | 18 52 W                                                                            | 201                                                                                                  | 86 V6 00                       | Cum 1           |
|    | - Sütunları listele —<br>I Dizilimler<br>I Konu<br>I Gönderici/Alıcı               | <ul> <li>Sıralama sütunu —</li> <li>Yok</li> <li>C Alım tarihi</li> <li>C Gönderim tarihi</li> </ul> | C artan<br>C artan<br>C azalan | Cum (<br>Çar 1: |
|    | I Yanıtla<br>Igili Kopyası<br>I Tarih<br>I Boyut<br>I Okundu durumu<br>II Skilasti | C Konu<br>C Gönderici/Alıcı<br>C Yanıtla<br>C İlgili Kopyası<br>C Boyut                              |                                |                 |
|    | IY Eklenti<br>I⊽İşaret                                                             | İptal Kaydet                                                                                         |                                |                 |

Sağ üst panel sütün başlıklarının sol yanında yer alan **Liste Seçenekleri** simgesine basılarak gösterilen mesajlara dair; <u>Sütunları listele</u> tablosundan sütün ekleme çıkarma, eklenti ve işaret ekleme çıkarma; <u>Sıralama sütunu</u> tablosundan mesajların belirli özelliklerine göre sıralanmasını, <u>Sıralama sırası</u> tablosundan mesajların belirlenen sıralama özelliğine göre artan azalan-büyükten küçüğe-alfabetik vb. olarak listelenmesini sağlar.

| 🕥 (17) Uludag Webmail :: Gelen 🤌      |                                                   |                           |                    |
|---------------------------------------|---------------------------------------------------|---------------------------|--------------------|
| Dosya Düzen Görünüm Sık               | Kullanılanlar Araçlar Yardım                      |                           |                    |
| ULUDAĞ ÜNİVERSİTE:<br>Webmail Servisi | Si E-Posta 🔲 Adres Defteri                        | Kişisel Ayarlar           | 🔀 Oturumu Kapat    |
|                                       | Göster: Hepsini                                   | • (Qr                     | 0                  |
| Klasörler                             | 🖽 Konu 🏶 Gönderen                                 | Tarih 🔻                   | Boyut 🙀 🖉 🔺        |
| 🚨 Gelen (17)                          | 🔹 Fluke Networks 🧰 Prolink Duyuru                 | Bugün 10:29               | 20 KB              |
| 📇 Giden (4)                           | 🛛 Blue Coat - Wan 📋 Prolink Duyuru                | Per 10:30                 | 304 KB             |
| 🛅 Spam                                | 🔹 araba sürmek 👘 Erol DİNÇSOY                     | Çar 09:23                 | 20 KB              |
| SPAM:ULUDAG]                          | 🔹 Blue Coat Packet 👛 Prolink Duyuru               | 10.04.2012 16:19          | 286 KB             |
| 🔄 uludag (1)                          | 🛛 Kablosuz Ağ Kur 🍵 Prolink Duyuru                | 10.04.2012 11:34          | 298 KB             |
| 🔄 Uludag_Üversitesi (                 | 🔹 Infoblox Artık Tü 🍵 Prolink Duyuru              | 06.04.2012 16:57          | 175 KB             |
|                                       | 🔹 Blue Coat - IDC T 💼 Prolink Duyuru              | 03.04.2012 14:06          | 135 KB             |
|                                       | 🔹 uludag.edu.tr ma 🛑 mailman-owner@uludag.e       | 01.04.2012 05:00          | 3 KB               |
|                                       | 🔹 FW: Infoblox Tri 🍵 Prolink Duyuru               | 29.03.2012 11:21          | 163 KB -           |
| -                                     | a Erol DİNÇSOY                                    | 28.03.2012 15:32          | 4 KB               |
|                                       | 🔹 Red Hat Enterpri 🍵 Prolink Duyuru               | 27.03.2012 15:49          | 541 KB             |
|                                       | [HOMEPAGE SER is root <> <root <="">&gt;</root>   | 05.03.2012 11:12          | 27 КВ 🥔            |
|                                       | Juniper Network 🍵 Prolink Duyuru                  | 02.03.2012 11:10          | 578 KB             |
|                                       | 🔹 Aruba Networks 📋 Prolink Duyuru                 | 01.03.2012 17:39          | 306 KB             |
|                                       | [POSTFIX RAPOR] is root                           | 01.03.2012 11:40          | 214 КВ 🥔           |
|                                       | 🔹 uludag.edu.tr ma 🌒 mailman-owner@uludag.e       | 01.03.2012 06:00          | 3 KB               |
|                                       | 🔹 [Bilgiislem] Yazı 📋 ayseortakci                 | 29.02.2012 15:51          | 8,9 MB 🥔           |
|                                       | 🔹 [Bilgiislem] Yazı 💼 ayseortakci                 | 29.02.2012 15:16          | 4 KB               |
|                                       | test onur                                         | 28.02.2012 14:57          | 1 KB 🔻             |
| \$ T                                  | Seç: 🔳 🗑 🗮 💽 📄 Dizilimler: 🕀 🖗 🖻 Önizleme panelir | ni göster:Pöstalar: 1 - 4 | 0 , Toplam: 61 🕨 🕅 |
| •                                     | III                                               |                           | Þ                  |

Shift + End tuşları ile tüm maillerinizi seçebilirsiniz.

Shift + yön tuşları istediğiniz yere kadar olanları aralıksız seçebilirsiniz.

Ctrl + yön tuşları veya mouse ile ile istediğiniz mailleri aralıklı olarak da seçebilirsiniz.

# 3. POSTA

#### 3.1 Gelen E-Posta'yı Okuma

Soldaki menüden, **Gelen** klasörü seçeneğini seçiniz. Mesajlarınız geliş sırasına göre listelenmiş olacaktır. Mesaj kutusundaki **Tarih** sekmesine basarak, mesajlarınızı son gelenden ilk gelene doğru ya da ilk gelenden son gelene doğru sıralayabilirsiniz. Okumak istediğiniz mesajın (satırının) üzerine çift tıklayarak mesajlarınızı okuyabilirsiniz.

Gelen mesajı görüntüledikten sonra üst menüde yer alan butonlarla şu eylemlerde bulunulabilir (soldan sağa özellikleri sırasıyla); <u>posta listesine dönme, yeni posta oluşturma, gönderene yanıtlama, gönderene ve tüm alıcılara yanıtlama (tümüne veya listeye yanıtla)</u>, <u>postayı iletme, postayı Çöp'e taşıma, diğer eylemler</u> ve <u>postayı farklı klasöre taşıma (Taslaklar'a vs)</u>.

| ULUDAG UNIVE                                             | RSITESI                                 | E-Posta                     | Adres Defteri | ji k |
|----------------------------------------------------------|-----------------------------------------|-----------------------------|---------------|------|
| Webmail Ser                                              | visi 🧼 🖉 🖂 🗟 • 🗟 🤡                      | Buraya taşı.<br>Buraya taşı | 💌             |      |
| Klasörler                                                | Conu BİM                                | Gelen                       |               |      |
| 🖾 Gelen                                                  | Gönderen edsoy@uludag.edu.tr 🌡          | Giden                       |               |      |
| 📇 Giden                                                  | Alıcı Kemal Mahmut 🎗                    | mail-trash                  |               |      |
| 🗑 Çöp                                                    | Tarih Bugün 10:33                       | sent-mail                   | 1             |      |
| 🚞 mail-trash                                             |                                         | spam-mail                   |               |      |
| 🚞 sent-mail                                              |                                         | uludag<br>virus mail        |               |      |
| 🚞 spam-mail                                              | Uludaŭ Üniversitesi                     | virus-man                   |               |      |
| 🚞 uludag                                                 | Bilgi İşlem Daire Başkanlığı            |                             |               |      |
| 🚞 virus-mail                                             |                                         |                             |               |      |
|                                                          |                                         |                             |               |      |
| <b>4</b> •                                               |                                         |                             |               |      |
| <b>*</b> *                                               |                                         |                             |               |      |
| *<br>Konu BiM<br>Sönderen edsoy@ulud<br>Alıcı Kemal Mahr | ag.edu.tr ↓ Postayı yeni olarak düzenle |                             |               |      |

Uludağ Üniversitesi Bilgi İşlem Daire Başkanlığı

Postanın yazıcıdan çıktısını alabilir, postayı bilgisayarınıza .eml uzantılı dosya olarak kaydedebilir (bilgisayarınızdan Windows Live Mail, Outlook vb. ile birlikte açabilirsiniz), postayı yeni olarak düzenleyip kendinize hazır gönderebilir, kaynağını görüntüleyebilir, yeni bir pencerede ya da sekmede açabilirsiniz.

#### 3.2 Ekteki Dosyaları Alma

| Golen       Gönderen edsoy ▲         Giden       Gönderen edsoy ▲         Çóp       Tarih Bugün 11:56         mail-trash       sent-mail         uludag       index.htm         virus-mail       serverListSecret.xls                                                                                                    | Klasörler    | Konu bim                       |
|----------------------------------------------------------------------------------------------------|--------------|--------------------------------|
| Giden Giden G | 🖾 Gelen      | Gönderen edsoy 🌡               |
| Cóp<br>mail-trash<br>sent-mail<br>spam-mail<br>uludag<br>virus-mail                                                                                                    | 📇 Giden      | Alıcı kasgarli@uludag.edu.tr 🎗 |
| mail-trash   sent-mail   spam-mail   uludag     virus-mail                                                                                                    | 🗑 Çöp        | Tarih Bugün 11:56              |
| sent-mail uludag virus-mail                                                                                                    | 🛅 mail-trash |                                |
| spam-mail                                                                                                    | 🚞 sent-mail  | index.htm ServerListSecret.xls |
| iuludag   ivirus-mail                                                                                                    | 🚞 spam-mail  |                                |
| virus-mail                                                                                                    | 🚞 uludag     |                                |
|                                                                                                    | 🚞 virus-mail |                                |
|                                                                                                    |              |                                |

Eğer gelen mesajınıza bir dosya ekliyse, mesajı açtığınız zaman mesaj bilgilerinin altında, başında ataç işareti olan bu dosyaları görebilirsiniz. Ekteki dosyayı almak için, o dosyanın üstüne tıklayınız; bilgisayarınızda açmak ya da nereye kaydetmek istediğiniz sorulacaktır. Dosyayı kaydettiğiniz yerden açabilmek veya okuyabilmek için ilgili dosyaya uygun bir yazılımınızın (Adobe Reader, Microsoft Office vb.) olması gerekmektedir.

### 3.3 Mesaj Yazma

Mesaj yazmak için panellerin üzerinde bulunan **Yeni Posta Oluştur** öğesine tıklayınız.

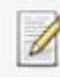

| ULUDAĞ ÜNIVERSITES       | [        |              | R                                                                                                    | E-Posta       | Adres Defter       | i 🚺 Kişise      | l Ayarlar 🛛     | Oturumu Ka | pat |
|--------------------------|----------|--------------|----------------------------------------------------------------------------------------------------|---------------|--------------------|-----------------|-----------------|------------|-----|
| Webmail Servisi          |          | ABG          |                                                                                                    | 1             | <u>ي</u> .         |                 |                 |            |     |
| Ekler                    | Gönderen | kasgarli «   | <kasgarli@< th=""><th>@uludag.eo</th><th>lu.tr&gt; 💌 Kimlikle</th><th>eri düzenle</th><th></th><th></th><th></th></kasgarli@<> | @uludag.eo    | lu.tr> 💌 Kimlikle  | eri düzenle     |                 |            |     |
|                          | Alici    | a.           |                                                                                                    |               |                    |                 |                 |            | *   |
|                          | Konu     | İlgili kopya | isi ekle   G                                                                                                    | Gizli kopya e | kle   Yanıtlama ad | resi ekle   Tal | kip adresi ekle |            |     |
|                          |          |              |                                                                                                    |               |                    |                 |                 |            | *   |
|                          |          |              |                                                                                                    |               |                    |                 |                 |            |     |
| +                        | Postavio | önder        | Íptal                                                                                                    |               | Yazım der          | etimi vap 💌     | Düzenlevici     | Düz metin  | -   |
| http://wm.uludag.edu.tr/ |          |              |                                                                                                    | m             |                    |                 | j rei           | (          |     |

Gönderen kısmında otomatik olarak mail adresiniz gelir fakat daha önce mail hesabınızda tanımladığınız farklı kimlikler varsa bunları da seçebilirsiniz. Yeni bir kimlik oluşturmak ya da düzenlemek için gönderen satırının sonundaki **Kimlikleri düzenle** 'ye tıklayınız. Ya da kimliklerle ilgili işlemleri **Kişisel Ayarlar>Kimlikler** bölümünden de düzenleyebilirsiniz.

Alıcı adresine göndermek istediğiniz kişinin mail adresini yazınız. Çoklu gönderim için mail adreslerinin arasına virgül ya da noktalı virgül koyunuz. İlk gönderimden sonra kişiler otomatik olarak Adres Defteri'nize kaydedilecek; alıcı, ilgili kopya ekle, gizli kopya ekle vb. e-posta girişlerinde otomatik seçim için listelenecektir

#### Alıcı bilgisinin hemen altında yer alan eklentilere tıkladığınızda;

**İlgili kopyası ekle:** Mesajın bir kopyasını göndermek istediğiniz e-posta adresini yazınız. (E-posta gönderilen kişi kopyanın başka bir adrese de gönderildiğini görür.)

**Gizli kopya ekle:** Mesajın bir kopyasını göndermek istediğiniz e-posta adresini yazınız. (E-posta gönderilen kişi kopyanın başka bir adrese de gönderildiğini göremez.)

Yanıtlama adresi ekle: E-postanıza gelen yanıtların iletilmesini istediğiniz e-posta adresini yazınız. Takip adresi ekle: Bu seçeneğe yazılan e-posta adresine e-postanın alıcıya ulaşıp ulaşmadığı ile ilgili bilgi gelir.

| Uludag Webmail :: Yeni po<br>Dosya Düzen Görünüm | Sii: Kullanilarilar Araçlar Yardım                                                       |
|--------------------------------------------------|------------------------------------------------------------------------------------------|
| ULUDAĞ ÜNİVER<br>Webmail Servi                   | SITESI E-Posta 🖾 Adres Defteri 🔝 Kişisel Ayarlar 🔞 Oturumu Kapat                         |
| Ekler                                            | Gönderen kasgarli <kasgarli@uludag.edu.tr> 💌 Kimlikleri düzenle</kasgarli@uludag.edu.tr> |
|                                                  | tinii keevee akla Cisti keeve akla I Yanitama adrasi akla I Tatio adrasi akla            |
|                                                  | Konu                                                                                     |
|                                                  |                                                                                          |
| +                                                | Postayı gönder İptal Yazım denetimi yap T Düzenleyici Düz metin T                        |

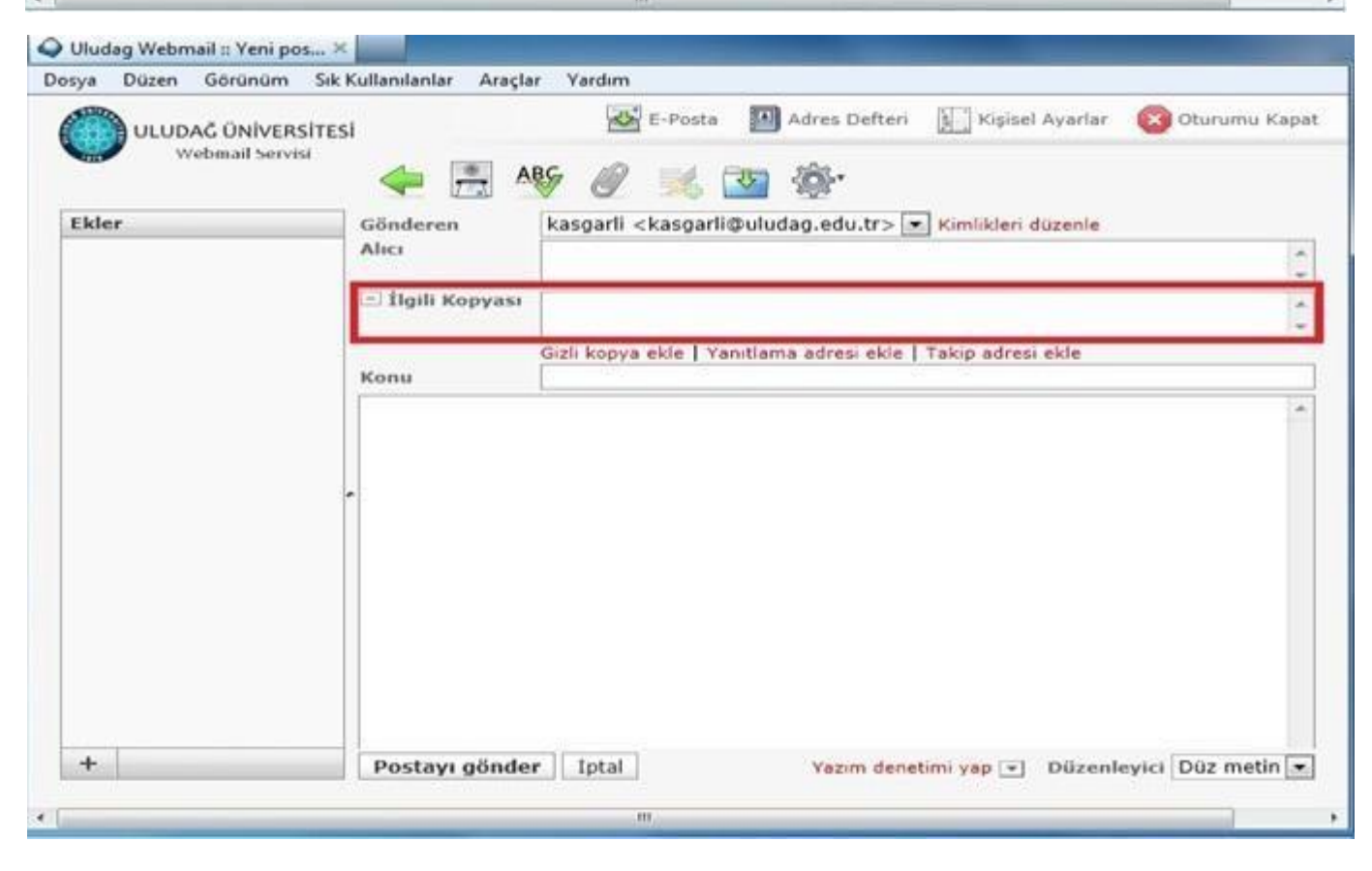

| ULUDAĞ ÜNİVERSİT<br>Webmail Servisi | ik Kullanliarilar Araçlar | Yardım                                                                         |
|-------------------------------------|---------------------------|--------------------------------------------------------------------------------|
| Webmail Servisi                     |                           | 🐼 E-Posta 🔟 Adres Defteri 🛐 Kişisel Ayarlar 🔞 Oturumu Kapa                     |
|                                     | ESI                       |                                                                                |
|                                     |                           | n 🖉 🕺 💁 🅸                                                                      |
| Ekler                               | Gönderen                  | asgarli <kasgarli@uludag.edu.tr> 💌 Kimlikleri düzenle</kasgarli@uludag.edu.tr> |
|                                     | Alici                     | A                                                                              |
|                                     | 🖻 İlgili Kopyası          | ·                                                                              |
|                                     |                           | zli kopya ekie Yanıtlama adresi ekie   Takip adresi ekie                       |
|                                     | Копи                      |                                                                                |
|                                     |                           | A                                                                              |
|                                     |                           |                                                                                |
|                                     | -                         |                                                                                |
|                                     |                           |                                                                                |
|                                     |                           |                                                                                |
|                                     |                           |                                                                                |
|                                     |                           |                                                                                |
|                                     |                           |                                                                                |
|                                     |                           |                                                                                |
| +                                   | Postayı gönder            | İptal Yazım denetimi yap 👻 Düzenleyici Düz metin                               |
|                                     |                           |                                                                                |
|                                     |                           |                                                                                |
| Webmail Servisi                     |                           |                                                                                |
| Eklas                               |                           | C. 20 C 20                                                                     |
| Ekler                               | Alici                     | asgani <kasgani@uludag.edu.tr> 💌 Kimliklen duzenie</kasgani@uludag.edu.tr>     |
|                                     |                           |                                                                                |
|                                     | 🗖 İlgili Kopyası          |                                                                                |
|                                     | and wight respirate       |                                                                                |
|                                     | - Angen Hoppyton          |                                                                                |
|                                     | Gizli Kopya               |                                                                                |
|                                     | Gizli Kopya               | anitlama adresi ekle   Takip adresi ekle                                       |
|                                     | Gizli Kopya               | anitlama adresi ekle   Takip adresi ekle                                       |
|                                     | Gizli Kopya               | anitlama adresi ekle   Takip adresi ekle                                       |
|                                     | Gizli Kopya               | anıtlama adresi ekle   Takip adresi ekle                                       |
|                                     | Gizli Kopya               | anitlama adresi ekle   Takip adresi ekle                                       |
|                                     | Gizli Kopya               | anitlama adresi ekle   Takip adresi ekle                                       |
|                                     | Gizli Kopya               | anitlama adresi ekle   Takip adresi ekle                                       |
|                                     | Gizli Kopya               | anitlama adresi ekle                                                           |
|                                     | Gizli Kopya               | anitlama adresi ekle                                                           |
|                                     | Gizli Kopya               | anitlama adresi ekle                                                           |
|                                     | Gizli Kopya               | anitlama adresi ekle                                                           |
|                                     | Gizli Kopya               | anitlama adresi ekle                                                           |
| +                                   | Gizli Kopya               | Intal Yazım denetimi yapı 🕞 Düzenleyici. Düz metin                             |

| ULUDAĞ ÜNİVER                                      | <ul> <li>Design and control of the borney of the borney of the borne</li></ul>                                                                                                    |       |
|----------------------------------------------------|----------------------------------------------------------------------------------------------------|-------|
|                                                    | ISITESI 🛛 🐼 E-Posta 🎦 Adres Defteri 🔝 Kişisel Ayarlar 🛞 Oturumu                                                                                                    | и Кар |
| Webmail Serv                                       | 🖬 🥧 🎮 ABG 🖉 🐋 🐯                                                                                                    |       |
| Ekler                                              | Gönderen kasgarli «kasgarli@uludag.edu.tr> 💌 Kimlikleri düzenle                                                                                                    |       |
|                                                    | Alici                                                                                                    | 1     |
|                                                    | 🖻 İlgili Kopyası                                                                                                    |       |
|                                                    | Cirli Konya                                                                                                    | -     |
|                                                    | to the copy                                                                                                    |       |
|                                                    | Konu                                                                                                    |       |
|                                                    |                                                                                                    | ŀ     |
| +<br>Uludag Webmail II Yeni p<br>sya Düzen Görünüm | Postayı gönder İptal Yazım denetimi yap T Düzenleyici Düz me<br>III<br>OS X<br>Sik Kullanılanlar Araçlar Yardım                                                                                                    | tin 💽 |
| ULUDAĞ ÜNİVER                                      | SITESI E-Posta Mares Defteri 🕍 Kişisel Ayarlar 🥸 Oturumi                                                                                                    | u Kap |
| ULUDAĞ ÜNİVER<br>Webmail Serv                      | SITESI<br>si<br>E-Posta Adres Defteri Kişisel Ayarlar 🛞 Oturumi<br>si<br>ABŞ 🖉 😹 🔯 🏇<br>Gönderen Kasgarli Augudag edu tra 💌 Kimlikleri dürenle                                                                                                    | u Kap |
| ULUDAĞ ÜNİVER<br>Webmail Serv<br>Ekler             | SITESI<br>si<br>Si<br>Si<br>Si<br>Si<br>Si<br>Si<br>Si                                                                                                    | u Kap |
| ULUDAĞ ÜNİVER<br>Webmail Serv<br>Ekler             | SITESI<br>si E-Posta Adres Defteri Kişisel Ayarlar Oturumi<br>si ABŞ O Kasgarli Casgarli Quludag.edu.tr> Kimlikleri düzenle<br>Alıcı                                                                                                    | u Kap |
| ULUDAĞ ÜNİVER<br>Webmail Serv                      | SITESI<br>si<br>Si<br>Si<br>Si<br>Si<br>Si<br>Si<br>Si                                                                                                    | u Kap |
| ULUDAĞ ÜNİVER<br>Wobmail Serv<br>Ekler             | SITESI<br>si<br>Si<br>Si<br>Si<br>Si<br>Si<br>Si<br>Si<br>Si<br>Si<br>S                                                                                                    | u Kap |
| ULUDAĞ ÜNİVER<br>Webmail Serv                      | SITESI<br>si<br>E-Posta Adres Defteri Kişisel Ayarlar Olurumi<br>si<br>E-Posta Adres Defteri Kişisel Ayarlar Olurumi<br>Kişisel Ayarlar Olurumi<br>Kişisel A  | u Kap |
| ULUDAĞ ÜNİVER<br>Wobmail Serv                      | SITESI<br>si<br>Si<br>Si<br>Si<br>Si<br>Si<br>Si<br>Si                                                                                                    | u Kap |
| ULUDAĞ ÜNİVER<br>Webmail Serv                      | SITESI<br>si<br>E-Posta Adres Defteri Kişisel Ayarlar Olurumi<br>Kişisel Ayarlar Olurumi<br>Kişisel Aya | u Kap |
| ULUDAĞ ÜNİVER<br>Webmail Serv                      | SITESI<br>si                                                                                                    | u Kap |

| Q Uludag Webmail :: Yeni pos       |                                                                                                    |
|------------------------------------|----------------------------------------------------------------------------------------------------|
| ULUDAĞ ÖNİVERSİ<br>Webmail Servisi | ITESI ABG I I I I I I I I I I I I I I I I I I I                                                                                                    |
| Ekler                              | Gönderen<br>Alıcı     kasgarli <kasgarli @uludag.edu.tr="">      Kimlikleri düzenle       Itigili Kopyası     *       Gizli Kopya     *       Yanıtla     Takıp adresi ekle</kasgarli> |
|                                    | Konu                                                                                                    |
| +                                  | Postayı gönder Iptal Yazım denetimi yap 🔹 Düzenleyici Düz metin 💌                                                                                                    |

| ya Düzen Görünüm Si                  | Kullanılanlar Araçlar Yardım                       |                       |
|--------------------------------------|----------------------------------------------------|-----------------------|
| ULUDAĞ ÜNİVERSİTI<br>Webmail Servisi | SI E-Posta M Adres Defteri Kişisel A               | iyarlar 🔞 Oturumu Kap |
| Ekler                                | Gönderen<br>Alıcı<br>Ilgili Kopyası<br>Gizli Kopya | zenle                 |
|                                      | Takip adresi<br>Konu                               |                       |
| +                                    | Postavi gönder Intal Varim depetimi van 🕞 I        | Düzenlevici Düz metin |

Webmail'in varsayılan ileti biçimi Düz metin' dir (Düz metin, kalın, italik, renkli yazı tiplerini veya diğer metin biçimlendirmelerini desteklemez) ve bunu panelin sağ altında bulunan açılır kutudan HTML (çeşitli yazı tipleri, bağlantı linkleri, renkler ve madde işaretli listeler bulunan iletiler oluşturmak istediğiniz zaman en uygun biçimdir) olarak değiştirebilirsiniz.

| Q Uludag Webmail :: Yeni pos 🗙        |                                                                                          |
|---------------------------------------|------------------------------------------------------------------------------------------|
| Dosya Düzen Görünüm Sık               | Cullanılanlar Araçlar Yardım                                                             |
| ULUDAĞ ÜNİVERSİTES<br>Webmail Servisi | E-Posta Adres Defteri 🔝 Kişisel Ayarlar 🔕 Oturumu Kapat.                                 |
| Ekler                                 | Gönderen kasgarli <kasgarli@uludag.edu.tr> 💌 Kimlikleri düzenle</kasgarli@uludag.edu.tr> |
|                                       | Alici                                                                                    |
|                                       |                                                                                          |
|                                       | Konu                                                                                     |
|                                       | B I U   Ξ Ξ Ξ   Ξ Ξ Ξ Ξ Ξ Ξ Ξ - Υ 11 44   A + 10/2 • Yazı tipi • Yazı boyutu             |
|                                       | 📨 🔅 🛃 🙂 Ω 🗶 📕   HTTL 👬 ザ • 🤊 (*                                                          |
|                                       |                                                                                          |
|                                       |                                                                                          |
|                                       |                                                                                          |
|                                       |                                                                                          |
|                                       |                                                                                          |
|                                       |                                                                                          |
|                                       |                                                                                          |
|                                       |                                                                                          |
|                                       |                                                                                          |
|                                       |                                                                                          |
| +                                     | Postayı gönder İptal Düzenleyici HTML                                                    |
|                                       |                                                                                          |
| <                                     | m >                                                                                      |

Yazdığınız mesaj üzerinde yazım ve dil bilgisi hata denetlemesi yapmak için önce yazım ve dilbilgisi hata denetiminin hangi dilden yapılacağını yanındaki kutucuktan seçiniz ve sonra **Yazım denetimi yap** yazısını tıklayınız.

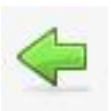

Seçeneği e-posta sayfasına geri dönmeyi sağlar.

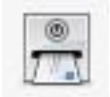

Seçeneği e-posta göndermemizi sağlar.

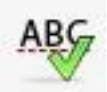

Seçeneği yazı denetimi yapar.

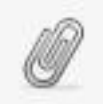

Seçeneği e-postaya dosya eklemimizi sağlar.

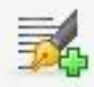

Seçeneği e-postaya imzamızı eklememizi sağlar.

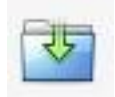

Seçeneği e-postayı taslak olarak kaydetmemizi sağlar.

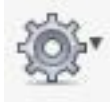

Bu seçenekle e-postayla ilgili alındı onayı, teslimat durumu bilgisi, e-posta önceliği ve gönderdiğimiz e-postayı hangi klasöre kaydetmek istediğimiz ile ilgili seçenekler bulunur.

### 3.4 Ekte Dosya Gönderme

| Alıcı     | erol <edsoy@uludag.edu.tr>,</edsoy@uludag.edu.tr>                                  | _                                                                                                    |
|-----------|------------------------------------------------------------------------------------|----------------------------------------------------------------------------------------------------|
| Konu      | İlgili kopyası ekle   Gizli kopya ekle   Yanıtlama adresi ekle   Takip adresi ekle |                                                                                                    |
|           |                                                                                    |                                                                                                    |
| Bilgi İşl | em Daire Başkanlığı                                                                |                                                                                                    |
| ~         |                                                                                    |                                                                                                    |
|           |                                                                                    |                                                                                                    |
|           |                                                                                    |                                                                                                    |
|           |                                                                                    |                                                                                                    |
|           | Konu<br>Uludağ Ün<br>Bilgi İşle                                                    | Alici erol <edsoy@uludag.edu.tr>,<br/>Ilgili kopyası ekle   Gizli kopya ekle   Yanıtlama adresi ekle   Takip adresi ekle<br/>Konu<br/>Uludağ Üniversitesi<br/>Bilgi İşlem Daire Başkanlığı</edsoy@uludag.edu.tr> |

Üst menüde yer alan

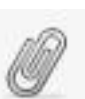

seçeneğini <u>va da</u> sol panelde ki Ekler tablosunun sol altında yer alan 🕂

işaretini tıklayınız. Açılan kutucuktaki <u>Gözat</u> seçeneğini tıklayarak eklemek istediğiniz dosyayı seçiniz ve <u>Kaydet</u> ile e-postaya ekleme işlemini bitiriniz. (İzin verilen en büyük dosya boyutu 7 MB'dır.)

# 4. ADRES DEFTERI

| ULUDAĞ ÜNİVERSİTESİ |                |           | E-Posta     | 📕 Adre         | es Defteri         | 🙆 Oturumu Kapa |
|---------------------|----------------|-----------|-------------|----------------|--------------------|----------------|
| Webmail Servisi     | 10 🖉 🥝         |           | 2           |                | (Q                 | 0              |
| Gruplar             | Kişiler        |           | Adres defte | rine ekle      |                    |                |
| Adresler            | erol           |           |             |                |                    |                |
| 🕼 kasgarli          |                |           | Kişi özell  | kleri          |                    |                |
| '🖻 uludag           |                |           | Görünt      | ülenen<br>İsim | Mehmet Yasar Onur  |                |
|                     |                |           |             | Ad             | Mehmet Yasar       |                |
|                     |                |           |             | Soyad          | Onur               |                |
|                     |                |           | E           | -Posta         | onur@uludag.edu.tr |                |
|                     |                | -         | İptal       | Kaydet         |                    |                |
| + &.                | Kisiler: 1 - 1 | , Toplam: |             |                |                    |                |

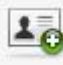

Yeni adres kartı eklemeye yarar.

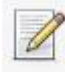

Kişiler tablosunda seçili olan kişi ya da kişilere e-posta gönderir.

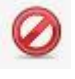

Kişiler tablosunda seçili olan kişi ya da kişileri siler.

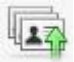

Vcard olarak bilgisayarınızda kayıtlı adres defteri kişilerinizi içeri (WEBMAIL'e) aktarabilirsiniz.

#### Yeni (Kişi) Adres Kartı Ekleme:

Üst menüde yer alan

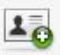

yeni adres kartı ekle simgesine tıklanarak sol panelde açılan Kişi Özellikleri tanımlamasını yaparak kaydet butonuna basınız. Kişiler tablosunda yeni eklediğiniz kişi görüntülenir. Ayrıca mevcut kişileriniz arasından adres kartı bilgilerini güncellemek isterseniz Kişiler tablosundan güncellemek istediğiniz ismin üzerine tıklayıp seçili hale getirdikten sonra sol panelde Kişiyi Düzenle tıklanarak istenen değişikliği yapabilirsiniz.

| Mevcut bir | adres defte                 | rindeki k | işileri yükle | yebilirsiniz. |       |
|------------|-----------------------------|-----------|---------------|---------------|-------|
| vCard dos  | yalarından a                | dresleri  | içe aktarma   | yı destekli   | yoruz |
| Dosyadan   | içe aktar:                  |           | F             | Gäzət         | 7     |
| 50         |                             |           |               | G028L         |       |
| Tim ad     | res defterini               | n verine  | aecsin        |               |       |
| 🗆 Tüm ad   | res <mark>defterin</mark> i | n yerine  | geçsin        |               |       |

3

Adres defterinde kayıtlı kişileri dışarıya (bilgisayarınıza) Vcard olarak aktarabilirsiniz.

| ruplar     | Kişiler |   |     |       |  |
|------------|---------|---|-----|-------|--|
| Adresler   | erol    |   |     |       |  |
| 🖷 kasgarli |         |   | NÜN | IVE   |  |
| re uludag  |         |   |     | SITES |  |
|            |         | _ |     | 5     |  |
|            |         |   |     |       |  |
|            |         |   |     |       |  |
|            |         |   |     |       |  |

Gruplar panelinde yer alan <u>Automatically Collected</u> klasörü içerisinde adres defterinize kayıtlı kişileri görüntüleyebilir, kişi kartlarını düzenleyebilir (güncelleme, silme vb.) ya da bilgisayarınızda kayıtlı kişi defterinde yer alan kişileri içeriye aktarabilirsiniz.

# 5. KİŞİSEL AYARLAR

# 5.1 TERCİHLER

### 5.1.1 Kullanıcı Arayüzü

| Bölüm       Kullanıcı Arayüzü         Kullanıcı Arayüzü       Ana Seçenekler         Posta Kutusu Görüntüleme       Dil         Yeni Posta Oluşturma       Saat dilimi         Adres Defteri       Otomatik         Özel Klasörler       Tarihi kısaltarak göster                                                                                                    |  |
|----------------------------------------------------------------------------------------------------|--|
| Kullanici Arayüzü       Posta Kutusu Görünümü       Posta Görüntüleme       Yeni Posta Oluşturma       Adres Defteri       Özel Klasörler                                                                                                    |  |
| Sunucu Ayarlari       Yenile (yeni postaları kontrol et, vb.)       her 1 dakikada bir         Yenile (yeni postaları kontrol et, vb.)       her 1 dakikada bir         Arayüz görünümü       Imarry         Yenile (yeni postaları kontrol et, vb.)       her 1 dakikada bir         Arayüz görünümü       Imarry         Yenile (yeni postaları kontrol et, vb.)       her 1 dakikada bir         Arayüz görünümü       Imarry         Yenile (yeni postaları kontrol et, vb.)       her 1 dakikada bir         Imarry       Yenile (yeni postaları kontrol et, vb.)         Imarry       by FLINT / Büro für Gestaltung, Switzerland         Isans: Creative Commons Attribution-ShareAlike       Imarry         Yenile (yeni postaları için protokol islevici kavıt et       Tarayıcı Seçenekleri |  |
| Kaydet                                                                                                    |  |

Bu bölümde dil ayarı, saat dilimi, zaman biçimi, tarihi biçimi seçenekleri bulunmaktadır. Dil ayarını giriş kısmında yapabildiğimiz gibi buradan da değiştirebiliriz. Saat dilimi ve yaz saati uygulaması otomatik olarak ayarlanmaktadır. (Bu ayarlar değiştirilmemelidir)

Kullanıcı arayüzü olarak ise iki çeşit arayüz vardır. Larry ve Classic olarak. Şuan ki kılavuz Classic arayüzü anlatmaktadır.

#### 5.1.2 Posta Kutusu Görünümü

|                                                                                                    | Tercihler Klasörler                                                               | Kimlikler                                                            |                                                                |  |
|----------------------------------------------------------------------------------------------------|-----------------------------------------------------------------------------------|----------------------------------------------------------------------|----------------------------------------------------------------|--|
| Bölüm                                                                                                | Posta Kutusu Görünün                                                              | າບິ                                                                  |                                                                |  |
| Kullanıcı Arayüzü<br><mark>Posta Kutusu Görünümü</mark><br>Yeni Posta Oluşturma<br>Posta Görüntüleme | - Ana Seçenekler<br>Önizleme panelini<br>göster<br>Önzilemede                     |                                                                      |                                                                |  |
| Özel klasörler                                                                                       | okunmuş işaretle                                                                  | nemen 💌                                                              |                                                                |  |
| Sunucu Ayarları                                                                                      | Alındı onayları                                                                   | kullanıcıya sor                                                      |                                                                |  |
|                                                                                                    | Dizilimleri aç                                                                    | asla                                                                 |                                                                |  |
|                                                                                                    | Yeni Posta<br>Yeni posta geldiğind<br>Yeni postaları denet<br>Tüm klasörlerdeki y | le web tarayıcı penceresine odaklan.<br>le:<br>eni postaları denetle | <ul> <li>✓</li> <li>her 1 dakikada bir ▼</li> <li>✓</li> </ul> |  |

Posta kutusu görünümüyle ilgili ana seçenekler bulunmaktadır. <u>Önizleme paneli</u> bu bölümden de iptal edilebilir. <u>Önizlemede görünen postaların okunmuş olarak işaretlenmesi</u> ile ilgili zaman ayarını buradan yapabilirsiniz.(asla, hemen, 5 saniye sonra, 10 saniye sonra vb.) Size gönderilen e-postalardaki alındı onayının (bunu isteyen herkese otomatik olarak, kullanıcı tanımlı, adres defterinde kayıtlıysa otomatik olarak vb.) gönderilmesi ayarlarını <u>Alındı onayları</u> kısmından düzenleyebilirsiniz.

Yeni posta geldiğinde web tarayıcısı penceresine odaklan, mailinize yeni e-posta geldiğinde görev çubuğunda yer alan web tarayıcı pencerinizin yanıp sönerek bunu size bildirmesidir.

Gelen e-postayı ana sayfada seçeneği ile yenileyebileceğiniz gibi, bu bölümden süresini ayarlayarak otomatik olarak belirli aralıklarla kontrol etmesini ayarlayabilirsiniz. Varsayılan ayar olarak her dakikada yenilemektedir.

## 5.1.3 Yeni Posta Oluşturma

| ULUDAĞ ÜNİVERSİTESİ   | E-Posta                                                    | Adres [                                                                  | Defteri 🚺          | ] Kişisel Ayarla | r 🔕 Oturur  | nu Kapa |
|-----------------------|------------------------------------------------------------|--------------------------------------------------------------------------|--------------------|------------------|-------------|---------|
| wedmail Servisi       | Tercihler Klasörler Kimlikler                              |                                                                          |                    |                  |             |         |
| Bölüm                 | Yeni Posta Oluşturma                                       |                                                                          |                    |                  |             |         |
| Kullanıcı Arayüzü     | - Ana Seconaklar-                                          |                                                                          |                    |                  |             |         |
| Posta Kutusu Görünümü | UTML postalar eluctur                                      | acla                                                                     |                    |                  |             |         |
| ′eni Posta Oluşturma  | Tadaži atomatik kavdati                                    | dSid                                                                     | ier 5 dakikada hir |                  |             |         |
| osta Görüntüleme      | Taslagi otomatik kaydet.                                   | RFC 2047/2231 (MS Outlook)<br>yeni postayı alıntı metninden sonra başlat |                    |                  |             |         |
| zel klasörler         | 8 bitlik karakterler icin MIME kodlaması                   |                                                                          |                    |                  |             |         |
| Sunucu Ayarları       | kullan                                                     |                                                                          |                    |                  |             |         |
|                       | Her zaman alındı onayı iste                                |                                                                          |                    |                  |             |         |
|                       | Her zaman teslimat durumu bildirisi iste                   |                                                                          |                    |                  |             |         |
|                       | Yanıtları, yanıtlanan postanın<br>bulunduğu klasöre kaydet |                                                                          |                    |                  |             |         |
|                       | Yanıtlarken                                                |                                                                          |                    |                  | <u> </u>  [ |         |
|                       |                                                            |                                                                          |                    |                  |             |         |
|                       | Otomatik olarak imza ekle                                  | ł                                                                        | her zaman          |                  |             | 1       |
|                       | Yanıtlarken veya yönlendirirken imzayı ye                  | a yönlendirirken imzayı yerleştir 🛛 alıntının altına 💌                   |                    |                  |             |         |
|                       | Yanıtlarken önceki imzaları sil                            | 3                                                                        | J                  |                  |             |         |
|                       |                                                            |                                                                          |                    |                  |             |         |
|                       | Kaydet                                                     |                                                                          |                    |                  |             |         |
|                       |                                                            |                                                                          |                    |                  |             |         |
|                       |                                                            |                                                                          |                    |                  |             | -       |

Yeni posta oluşturma ile ilgili ayarlar bulunmaktadır. Taslağı otomatik olarak kaydetmesi için süre ayarı yapılabilir. Varsayılan olarak 5dk.'dır. E-posta oluşturmaya başladıktan 5 dk. sonra otomatik olarak taslaklar klasörüne kaydeder. Dilersek bu seçeneği kapatabilir veya süresini değiştirebiliriz.

İmza seçeneğinde ise kimlik seçeneklerinden oluşturduğunuz imzanızın her e-postada otomatik olarak eklenmesini veya bazı durumlarda eklenmesini ayarlayabilirsiniz.

#### 5.1.4 Posta Görüntüleme

| ULUDAĞ ÜNİVERSİTESİ<br>Webmail Servisi | Tercihler Klasörler Kimlikler                | res Defteri 🔝 Kişisel Ayarlar 🔞 Oturumu Kap |
|----------------------------------------|----------------------------------------------|---------------------------------------------|
| Bölüm                                  | Posta Görüntüleme                            |                                             |
| Kullanıcı Arayüzü                      | Ann Casanaldar                               |                                             |
| Posta Kutusu Görünümü                  | Ana Seçenekier                               | [74]                                        |
| Yeni Posta Oluşturma                   | Himt goruntule                               | UTE 8 (Unicode)                             |
| Posta Görüntüleme                      | Uzaktan vüklenen resimleri göster            | asla                                        |
| Özel klasörler                         | Postanin ekindeki resimleri postanin altında |                                             |
| Sunucu Ayarları                        | göster                                       |                                             |
|                                        | Kaydet                                       |                                             |

Bu bölümde e-posta görüntüleme ile ilgili ayarlar bulunmaktadır. HTML olarak yazılan e-postaları ya da uzaktan yüklenen resimleri görüntüleme ayarlarını buradan yapabilirsiniz . Varsayılan karakter kümesi ayarı <u>değiştirilmemelidir.</u>

## 5.1.5 Özel Klasörler

| Bölüm                               | Özel klasörler |
|-------------------------------------|----------------|
| Kullanıcı Arayüzü                   | And Creenalder |
| Po <mark>sta Kutusu Görünümü</mark> | Ana Seçenekler |
| Yeni Posta Oluşturma                | Cidan Capt     |
| Posta Görüntüleme                   | İstenmeyen     |
| Özel klasörler                      | Cop Trash      |
| Sunucu Ayarları                     |                |
|                                     |                |
|                                     | Kaydet         |
|                                     | -              |
|                                     |                |
|                                     |                |
|                                     |                |
|                                     |                |
|                                     |                |
|                                     |                |
|                                     |                |

Taslaklar, giden, istenmeyen, çöp klasörlerini değiştirmek için gerekli ayarlar bulunmaktadır.

**Önemli Not:** Çöp klasörü olarak Trash'ın seçili olması önerilir. Trash klasörünün boyutu kotaya dahil edilmemekte ve 3 günde Trash'de yer alan e-postalar otomatik olarak silinmektedir.

#### 5.1.6 Sunucu Ayarları

| Bölüm                | Sunucu Ayarları                                             |  |
|----------------------|-------------------------------------------------------------|--|
| Kullanıcı Arayüzü    | Ana Secondidar                                              |  |
| osta Kutusu Görünümü | Silinen nostalari okunmus olarak isaratla                   |  |
| eni Posta Oluşturma  | Postalari silmek yerine silinecek olarak işaretle           |  |
| osta Görüntüleme     | Silinmiş postaları gösterme                                 |  |
| zel klasörler        | Postaların çöpe taşınmasında sorun çıkarsa, postaları sil 📃 |  |
|                      | Kaydet                                                      |  |

E-postalarla ilgili sunucu ayarları bulunmaktadır. <u>Silinen postaları okunmuş olarak işaretle</u> seçeneğini işaretlediğinizde okumadan sildiğiniz e-postalar otomatik olarak okunmuş olarak işaretlenecektir. <u>Postaları silmek yerine silinecek olarak işaretle</u> seçeneğini işaretlediğinizde sildiğiniz e-postalar çöp kutusuna taşınmayacak, bulunduğu klasörde soluk renkte ve yanında silinmiş işaretli olarak görünecektir. <u>Silinmiş postaları gösterme</u> seçeneğini işaretlediğinizde sadece <u>silinecek olarak işaretlediğiniz e-postalarınız</u> görüntülenmeyecektir.

## 5.1.7 Adres Defteri

| ULUDAĞ ÜNIVERSITESI   |                                                                                                    | 🔛 E-Posta 🔳 Adres Defteri          | Kişisel Ayarlar | 区 Oturumu Kapat |
|-----------------------|----------------------------------------------------------------------------------------------------|------------------------------------|-----------------|-----------------|
| Webmail Servisi       | Tercihler Klasörler Kimlikler Filtreler Hakku                                                                                                    | nda                                |                 |                 |
| Bölüm                 | Adres Defteri                                                                                                    |                                    |                 |                 |
| Kullanıcı Arayüzü     | - Ann Soconoklar                                                                                                    |                                    |                 |                 |
| Posta Kutusu Görünümü |                                                                                                    | Adresler M                         |                 |                 |
| Posta Görüntüleme     | Varsayılan adres derteri<br>Vicivi çörüntüle                                                                                                    | Cörüntülenen isim M                |                 |                 |
| Yeni Posta Oluşturma  |                                                                                                    | Goralicalenen Isim V               |                 |                 |
| Adres Defteri         | Dir davfadaki catur cavici                                                                                                    | 50yau •                            |                 |                 |
| Özel Klasörler        | Otomatik tamamlamalarda alternatif e-nosta adres                                                                                                    | slerini atla                       |                 |                 |
| Sunucu Ayarları       |                                                                                                    |                                    |                 |                 |
|                       | Google Addressbook<br>Use Google Addressbook<br>Auto Sync on Login<br>Google Auth Code<br>4/IZL9RHnOPVi6xurdS3<br>Click here to get the au<br>Kaydet | 3j4pzFUWhyy.YprpsA0R_1<br>Ith code |                 |                 |

Adresler kısmında kişiyi görüntüleme kriteri, bir sayfadaki satır sayısı ve Google Adressbook seçenekleri yer almaktadır. Google Addressbook kısmında Gmail mail hesabınızdaki kişileri adres defterine dahil edebilirsiniz.

| ULUDAĞ ÜNİVERSİTESİ<br>Webmail Servisi | Tercihler Klasörler Kimlikler Filtreler Hakkında                                                                                                    | 🛃 E-Posta 🔳 Adres Defte |
|----------------------------------------|----------------------------------------------------------------------------------------------------|-------------------------|
| Bölüm                                  | Adres Defteri                                                                                                    |                         |
| Kullanıcı Arayüzü                      |                                                                                                    |                         |
| Posta Kutusu Görünümü                  | Ana Seçenekler                                                                                                    |                         |
| Posta Görüntüleme                      | Varsayılan adres defteri                                                                                                    | Adresler V              |
| Yeni Posta Oluşturma                   | Kişiyi görüntüle                                                                                                    | Görüntülenen isim ∨     |
| Adres Defteri                          | Siralama sütunu                                                                                                    | Soyad V                 |
| Özel Klasörler                         | Bir sayfadaki satir sayisi<br>Otomatik tamamlamalarda alternatif o posta adreslorini s                                                                            | 50                      |
| Sunucu Ayarları                        | Otomatik tamamanarda alternatir e-posta adresienni a                                                                                                    | Jua 🔄                   |
|                                        | Google Addressbook<br>Use Google Addressbook<br>Auto Sync on Login<br>Google Auth Code<br>4/IZL9RHnOPVi6xurdS3j4pzFU<br>Click here to get the auth code<br>Kaydet | JWhyy.YprpsA0R_1        |

Yapmanız gereken <u>Use Google Addressbook</u> seçeneğini işaretlemenizdir. Gmail hesabınızdaki kişilerin Login esnasında Webmail de otomatik senkronizasyonunu sağlamak için <u>Auto Sync on Login</u> seçeneğini işaretliyoruz. Son olarak sizden bir <u>Google Auth Code</u> u(yetkilendirme kodu) istemektedir. Bunun için <u>Google Auth Code</u> a tıklayarak Gmail adresinizden login olmanızı isteyecek login olduğunuz takdirde size bir kod verecektir.

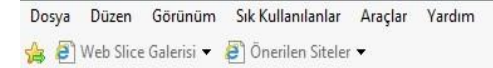

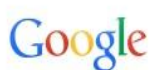

Google Hesabınızla oturum açın

|       | Adı Soyadı           |
|-------|----------------------|
|       | Kullanıcı @gmail.com |
| l     |                      |
|       | Oturum aç            |
| ardum | n gerekiyor mu?      |

Farklı bir hesapla oturum aç

Tüm Google hizmetleri için tek Google Hesabi

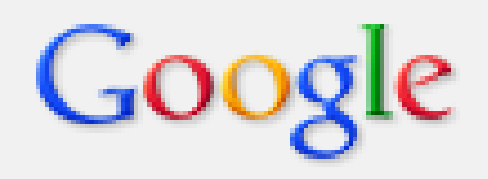

# Bu kodu kopyalayın, uygulamanıza geçin ve kodu oraya yapıştırın:

4/RCY0HqcVabYrzEE-1KSjISkHKomw.8huUILjV

| Г | Google Addressbook     |                                           |
|---|------------------------|-------------------------------------------|
|   | Use Google Addressbook | $\checkmark$                              |
|   | Auto Sync on Login     | $\checkmark$                              |
|   | Google Auth Code       | 4/IZL9RHnOPVi6xurdS3j4pzFUWhyy.YprpsA0R_1 |
|   |                        | Click here to get the auth code           |

ke

| ULUDAĞ ÜNİVERSİTESİ |    |           |           | E-Pos | ta 🎩 | Adre | s Defteri    | Kişisel Ayarla | r 🛛 😧 Oturumu Kapat |
|---------------------|----|-----------|-----------|-------|------|------|--------------|----------------|---------------------|
| Webmail Servisi     | 10 | Ø         | $\oslash$ |       | V    | Q    | Sync<br>Gell | (Q*            | 8                   |
| Gruplar             | к  | lişiler   |           |       |      |      |              |                |                     |
| Adresler            | м  | lustafa D | oğan      |       |      |      |              |                | autre l             |
| 💼 Bilgi İşlem       | G  | ÖKHAN Ü   | ÜLKÜ      |       |      |      |              |                | JNIVE               |
| 💼 Kütüphane         |    |           |           |       |      |      |              | /0/            | 2                   |
| 🕞 Ogrenci           |    |           |           |       |      |      |              | IS/            | 1 101               |
| 🕼 Strateji          |    |           |           |       |      |      |              | 191            |                     |
| ᢛ Webmail           |    |           |           |       |      |      |              | 12/75          |                     |
| Google Addressbook  |    |           |           |       |      |      |              |                | XL                  |
|                     |    |           |           |       |      |      |              | 1217           |                     |
|                     |    |           |           |       |      |      |              |                |                     |
|                     |    |           |           |       |      |      |              |                |                     |

# 5.2 KLASÖRLER

| Clasörler           | Abonelik  | Klasör özellikleri              |
|---------------------|-----------|---------------------------------|
| Gelen               |           |                                 |
| Giden               | <b>V</b>  | Özellikler                      |
| ;öp                 | $\square$ | Konum                           |
| nail-trash          |           | Klasör ismi Uludag Üniversitesi |
| ent-mail            |           |                                 |
| pam-mail            |           | Kişisel Ayarlar                 |
| ludag               |           | Liste görünümü Liste            |
| lludag Üniversitesi |           |                                 |
| irus-mail           |           | Poetalar 0                      |
|                     |           | Boyut 0                         |
|                     |           |                                 |
|                     |           |                                 |
|                     |           | Kaydet                          |
|                     |           |                                 |
|                     |           |                                 |

Yeni bir klasör oluşturmak için sol alt tarafta bulunan klasör ekle seçeneğine tıklayarak yeni bir klasör oluşturabilirsiniz. Eğer alt klasör oluşturmak istiyorsanız hangi klasöre ait bir alt klasör ekleyecekseniz <u>o ana klasör seçili durumdayken ekle seçeneği tıklayarak o klasöre ait bir alt klasör oluşturabilirsiniz</u>.

Klasörü silmek veya içeriğini boşaltmak istiyorsanız seçiniz.

Klasör seçili iken sağ panelde görüntülenen klasör özelliklerinden klasör adını ya da ait olduğu konumu düzenleyebilir, klasördeki mevcut e-posta sayısını ve klasör boyutunu öğrenebilirsiniz. Alt klasörü mouse ile üzerine basılı tutup çekip sürükleyerek istediğiniz ana klasör üzerinde bırakarak başka ana klasörlerin altına taşıyabilirsiniz.

袋 v

**Önemli Not:** Yeni bir ana klasör ya da alt klasör oluştururken <u>klasör isimlerinde Türkçe karakter</u> <u>kullanmayınız.</u> Kullansanız dahi klasörünüz Türkçe karakter destekli oluşmuş görünecektir fakat e-postalar Webmail tarafından otomatik olarak oluşturulan klasöre taşınacaktır

## **5.3 KİMLİKLER**

| ümlikler                                                                                            | Öğe düzenle                                                                                             |
|----------------------------------------------------------------------------------------------------|----------------------------------------------------------------------------------------------------|
| !ehmet Yasar Onur <onur@uludag.edu.tr><br/>asoarli ≤kasoarli@uludag.edu.tr&gt;</onur@uludag.edu.tr> | Kişisel Ayarlar İmza                                                                                    |
|                                                                                                    | Görüntülenen isim Mehmet Yasar Onur<br>E-Posta onur@uludag.edu.tr                                       |
|                                                                                                    | Kuruluş     ULUDAG UNIVERSITESI       Yanıtla     onur@gmail.com       Gizli Kopya     onur@hotmail.com |
|                                                                                                    | Sil Kaydet                                                                                              |
|                                                                                                    |                                                                                                    |
|                                                                                                    |                                                                                                    |

Kimlikler bölümünde e-posta hesabınızın kimlik bilgilerini değiştirebilir ve imza oluşturabilirsiniz. Yeni bir kimlik de tanımlayabilirsiniz.

Kişisel ayarlar bölümünden kimlik bilgileri düzenlemenin yanı sıra e-posta gönderiminde Yanıtla ve Gizli kopya adreslerini otomatik tanımlı hale getirebilirsiniz. <u>Yanıtla</u> tanımlamasına gönderdiğiniz e-postalara gelecek yanıtların iletilmesini istediğiniz mail adresinizi yazabilirsiniz. (Yani gönderdiğiniz mesaja karşıdaki kullanıcı yanıtla dediğinde mesajın <u>kime ya da alıcı kısmında</u> otomatik olarak oluşturulacak adrestir.) <u>Gizli</u> <u>Kopya</u> tanımlamasına gönderdiğiniz e-postanın bir kopyasını göndermek istediğiniz e-posta adresini yazabilirsiniz. (E-posta gönderilen kişi kopyanın başka bir adrese de gönderildiğini göremez.) <u>Varsayılan</u> <u>olarak ata</u> seçeneği yeni e-posta ya da yanıt e-postası oluşturduğunuzda Gönderen kısmında otomatik olarak yer alacak kimlik bilgisidir.

| ULUDAĞ ÜNİVERSİTESİ<br>Webmail Servisi                                   | E-Posta Adres Defteri Kişisel Ayarlar Oturumu Kar                                                                                           |
|--------------------------------------------------------------------------|----------------------------------------------------------------------------------------------------|
| Kimlikler<br>Mehmet Yasar Onur <onur@uludao.edu.tr></onur@uludao.edu.tr> | Öğe düzenle                                                                                                    |
| kasgarli < kasgarli@uludag.edu.tr>                                       | Kişisel Ayarlar<br>Mehmet Yasar Onur<br>Uludag Universitesi<br>Bilgi İslem Daire Baskanlığı<br>HTML<br>imza<br>işaretlenmemiş<br>Sil Kaydet |
| +                                                                        |                                                                                                    |

İmza bölümü yeni e-posta ya da yanıt e-postası oluşturduğunuzda mesajın içeriğinde otomatik olarak oluşturulacak gönderen bilgisi tanımlamasıdır.

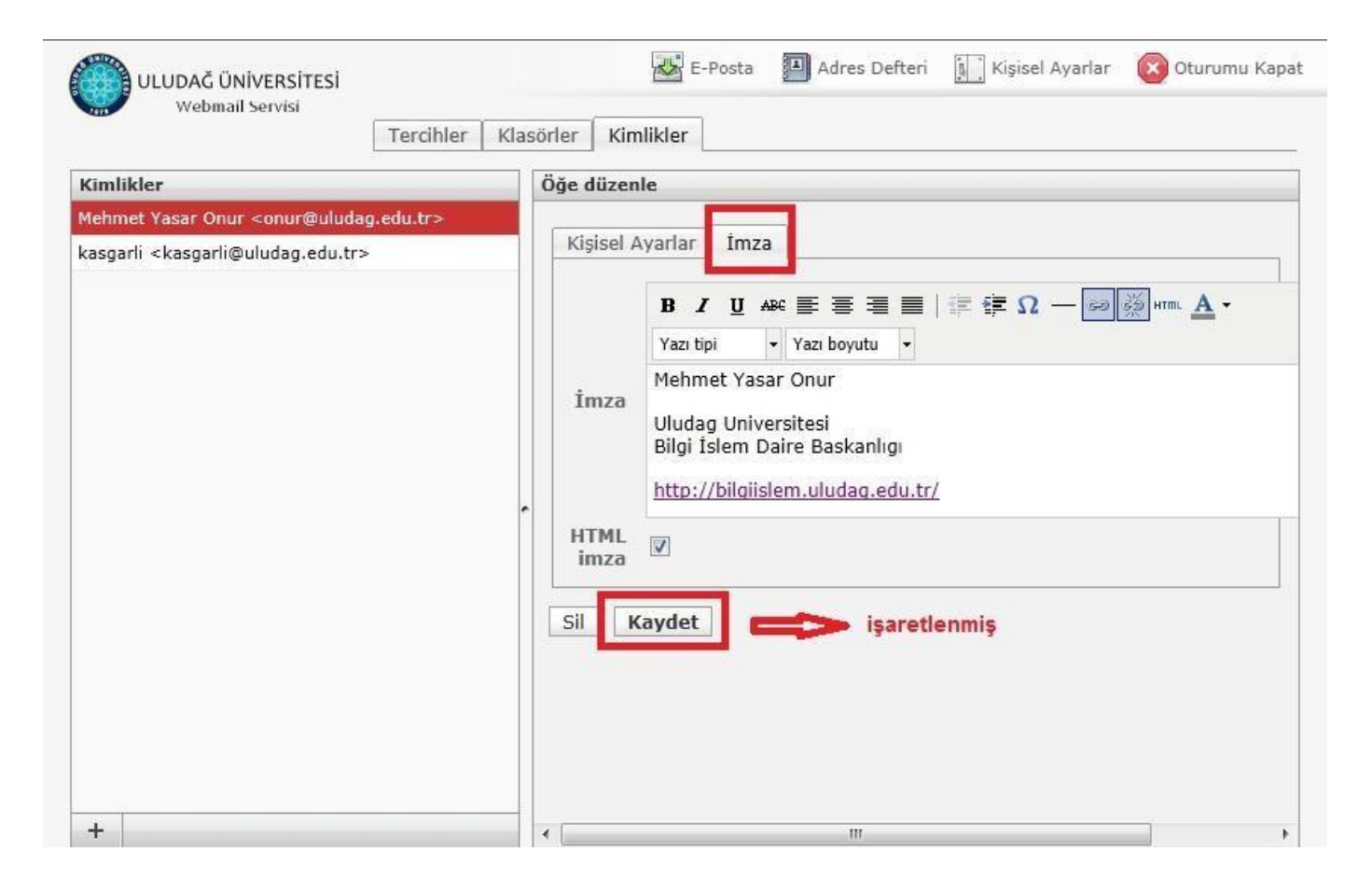

İmzanızı Düz metin (kalın, italik, renkli yazı tiplerini veya diğer metin biçimlendirmelerini desteklemez) değil de HTML (çeşitli yazı tipleri ve boyutları, bağlantı linkleri, renkler vb. özellikler bulunan iletiler oluşturmak istediğiniz zaman en uygun biçimdir) olarak düzenlemek için kutucuğu işaretleyiniz.

## **5.4 FİLTRELER**

| ULUDAĞ ÜNİVERSİTESİ<br>Webmail Servisi |                               | 🖾 E-Posta 🗿 Adres Defteri 🚺 Kişisel Ayarlar 🔞 Oturumu Kapat                                                                                                    |
|----------------------------------------|-------------------------------|----------------------------------------------------------------------------------------------------|
|                                        | Tercihler Klasörler Kimlikler | Filtreler                                                                                                    |
| Filter sets<br>roundcube               | Filtreler                     | Filtre tanimi         Filtre ismi:         Gelen e-posta icin:         ^ asagidaki kurallarin hepsi ile eslesen <sup>e</sup> asagidaki, kurallarin herhangi biri ile eslesen <sup>^</sup> tum mesajlar         * Konu * icerir        asagidaki eylemleri calistir:         Mesaji suraya tasi         Kaydet |
| + **                                   | + **                          |                                                                                                    |

Webmail e-posta sisteminde tatil mesajı, otomatik cevaplama ayarlamalarını yapabileceğiniz, gönderici / alıcı / konu ve postalara dayalı seçenekler ile filtre oluşturabileceğiniz bölümdür.

Yeni bir filtre oluşturmak için sol alt tarafta bulunan ekle seçeneği tıklayınız. Açılan sayfada filtreyi oluşturabilirsiniz.

- 1) İlk olarak oluşturduğumuz filtre adı yazılır. (örneğin tatil mesajı, taşı vb gibi.)
- 2) Sonra filtre için kural belirlenir.

**Asagıdaki kurallarin hepsi ile eslesen** : Sadece belirli kriterlere uyan e-postaları filtrelemek için kullanılır. Birden fazla kural ekleyerek bu kuralların ikisine de uyan e-postaları filtreler.

**Asagıdaki kuralların herhangi biri ile eslesen:** Bir veya birden fazla kural ekledikten sonra bu kurallardan herhangi birine uyan e-postaları filtreler.

Tüm mesajlar: Gelen tüm e-postalara filtre uygular.

Filtre kurallarını e-posta <u>üzerinde konu, gönderen, alıcı, ilgili ve gizli kopya, gövde, alım tarihi, boyut, diğer</u> <u>başlıklar</u> vb. kıstas kısmında <u>içeren, içermeyen, bulunan, bulunmayan, aynı olan, aynı olmayan ve diğer</u> <u>özellikler</u> bazında dilediğiniz harf, sayı, sözcük vb. bazında kurallar ekleyebilirsiniz.

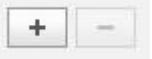

Satır sonundaki bu simgelere tıklayarak yeni filtre kuralı ekleyebilir ya da mevcut filtre kuralını silebilirsiniz.

- 3) Gelen e-posta'ya nasıl bir filtre uygulanacağı belirlenir.
- Mesajı taşı : Belirli bir kurala veya kurallara uyan e-postalar otomatik olarak yönlendirdiğimiz klasöre taşınır.
- Mesaji kopyala: Belirli bir kurala veya kuralara uyan e-postalar otomatik olarak yönlendirdiğimiz klasöre kopyalanır.
- Tatil notu: Belirli bir kurala veya kuralara uyan e-postalara tatil notu bırakabiliriz. Tatil notu seçeneğini seçtiğimizde karşımıza süreç, konu, mesaj seçenekleri de çıkar.

Süreç: Süreç, günlerin rakamsal olarak ifadesidir. Tatil mesajları belirtilen süreç içinde tatil mesajını almış olan kullanıcılar için tekrarlanmaz.

Örnek: Sürec ayarlarınız 7 (7 gün anlamında) olarak belirlenmisse, otomatik olarak gönderilen Tatil Notu mesajınız 7 gün içinde size e-posta gönderen her bir kullanıcı için sadece 1 defa gönderilecektir. İzleyen 7 günlük döngülerde süreç tekrarlanacaktır.

Konu: Tatil notu seçeneğinde göndereceğimiz e-postanın konusu buraya yazılır.

Mesaj: Tatil notu seçeneğinde göndereceğimiz e-posta içeriği yazılır.

- Mesaj ile reddet: Belirli bir kurala veya kuralara uyan e-postaları reddedip otomatik olarak cevap gönderilir. Bu seçenekte mesaj kısmına bir mesaj yazmanız yeterli olacaktır.
- Mesajı işaretle: Belirli bir kurala veya kurallara uyan e-postaları otomatik olarak okunmuş, silinmiş, cevaplanmış, taslak veya işaretli yapmanızı sağlar.
- Mesajı yönlendir: Belirli bir kurala veya kuralara uyan e-postaları -kopyasını bırakmadanyönlendirmek istediğimiz e-posta adresine gönderir.
- Bir kopyasını gönder: Belirli bir kurala veya kuralara uyan e-postaların bir kopyasını belirttiğimiz eposta adresine gönderir.
- Mesaji sakla: Belirli bir kurala veya kuralara uyan e-postalari otomatik olarak saklar.
- Göz ardı et: Belirli bir kurala veya kuralara uyan e-postaları otomatik olarak siler.
- Filtreleme işlemini durdur: Belirli bir kurala veya kuralara uyan e-postaların filtreleme işlemini durdurur.

Önemli NOT 1: Birden fazla filtreleme tanımlaması yapılmışsa filtrelerin e-postalara uygulanma önceliği filtre listesinde yukardan aşağıya doğrudur. Filtrelerinizin sağlıklı ve istenen biçimde uygulanması için bu öncelik sıralamasına dikkat ediniz.

Önemli NOT 2: Webmail de filtreler doğrudan sunucu üzerinden (kaynağından) uygulanır. Yani webmail'e giriş yapmasanız dahi gelen e-postalara otomatik olarak tanımlanmış filtreler uygulanır. Bu yüzden Webmail üzerinde filtrelerle yaptığınız değişiklikler kalıcıdır. Örneğin filtreleme sonucu gelen kutusu dışında farklı klasörlere, farklı e-posta adreslerine yönlendirilen veya reddedilen e-postalar Outlook vb. mail programlarında görüntülenmezler. Bu hususa önemle dikkat ediniz.

| ULUDAĞ ÜNİVERSİTESİ<br>Webmail Servisi |           |           |           |                                                                                                    | E-Posta                  | Adres Defteri        | Kişisel Ayarlar | Oturumu Kapat |
|----------------------------------------|-----------|-----------|-----------|----------------------------------------------------------------------------------------------------|--------------------------|----------------------|-----------------|---------------|
| •                                      | Tercihler | Klasörler | Kimlikler | Filtreler                                                                                                    |                          |                      |                 |               |
| Filter sets roundcube                  | Filtreler |           |           | Filtre tanimi                                                                                                    |                          |                      |                 |               |
| Filter sets roundcube                  | Filtreler |           |           | Filtre tanimi  Filtre ismi:  Gelen e-posta icin: Gasagidaki kurallarin hepsi ile eslesen Gasagid Konu Cicerirasagidaki eylemleri calistir: Mesaji suraya tasi Celen C Kaydet | laki, kurallarin herhang | i biri ile eslesen 🤇 | tum mesajlar    | + -           |
|                                        |           |           |           |                                                                                                    |                          |                      |                 |               |
| + *                                    | + **      |           |           |                                                                                                    |                          |                      |                 |               |

Filtre ismi bölümüne oluşturacak olduğumuz filtremizin ismini yazıyoruz. Biz Spam filtresi oluşturduğumuz için filtremizin isim kısmına "Spam filtresi" yazdık.

Filtre kuralı kısmında filtremizle ilgili kural veya kurallar giriyoruz. Üniversitemiz sunucuları spam olarak algıladıkları e-postaların konusuna otomatik olarak " [SPAM:ULUDAG] " ekliyor. Bizde kuralımızı belirlerken "konu" ve "içeren" bölümlerini seçip yanındaki satıra **[SPAM:ULUDAG]** yazıyoruz. (Başka bir kural eklemek isterseniz sağ taraftaki kural ekle bölümünden yeni kural ekleyebilir, eğer filtrenin tüm kurallarla eşleşmesini istiyorsak "izleyen tüm kurallar ile eşleş", eğer kurallardan herhangi biriyle eşleşmesini istiyorsak " izleyen herhangi bir kural ile eşleş kısmını işaretliyoruz)

|                 |                               | 🔛 E-Posta 📱 Adres Defteri 📗 Kişisel Ayarlar 🔞 Oturumu Kapa                                                                                                    |
|-----------------|-------------------------------|----------------------------------------------------------------------------------------------------|
| webnian servisi | Tercihler Klasörler Kimlikler | Filtreler                                                                                                    |
| Filter sets     | Filtreler                     | Filtre tanimi                                                                                                    |
| roundcube       |                               | Filtre ismi: SPAM FILTRESI         Gelen e-posta icin:         C asagidaki kurallarin hepsi ile eslesen C asagidaki, kurallarin herhangi biri ile eslesen C tum mesajlar         * Konu I icerir        asagidaki eylemleri calistir:         Mesaji suraya tasi         [SPAM.ULUDAG]         +         Spam         Spam.ULUDAG]         Filtre devre disi |
| + **            | ·<br>+ ☆·                     |                                                                                                    |

Filtre işlemleri kısmında gelen e-postayı otomatik olarak başka bir klasöre taşımak istediğimiz için "Mesajı suraya taşı" seçeneğini seçip sağ tarafında hangi klasöre taşımak istiyorsak o klasörü seçiyoruz. Biz örnek olarak daha önceden oluşturduğumuz <u>SPAM</u> klasörünü seçtik.

Kaydet seçeneğini tıkladıktan sonra filtremiz çalışmaya başlıyor. Filtre kaydedildikten sonra gelen, konusunda [SPAM:ULUDAG] yazan e-postalar otomatik olarak <u>SPAM</u>klasörüne taşınacak.

#### <u>Tatil Mesajı:</u>

E-postalarınıza bakamayacağınız durumlarda bilgilendirme amaçlı olarak e-posta gönderenlere otomatik olarak e-posta göndermek için tatil notu filtresi oluşturmalıyız.

Kişisel Ayarlar/Filtreler bölümünden sol altta bulunan (klasör ekle) işaretine tıkladıktan sonra karşımıza filtre oluşturma ekranında filtremizi oluşturuyoruz.

Filtre ismi kısmına filtremizin ismini yazıyoruz. (Biz örnek olarak "Tatil" yazdık.)

Daha sonra filtremiz için kural veya kurallar oluşturuyoruz. Eğer "<u>tüm mesajlar ile eşleş</u>" seçeneğini seçersek gelen bütün e-postalara aynı tatil notunu göndermiş oluruz. Otomatik olarak cevap göndermek istemediğimiz e-postalar için kural oluşturuyoruz.

Biz örnek olarak halkla ilişkiler ofisimizden gelen e-postalar ile spam olarak gelen e-postalara otomatik mesaj göndermemeyle ilgili kural oluşturacağız.

| ULUDAĞ ÜNİVERSİTESİ           |                               | 🔣 E-Posta 📳 Adres Defteri 📗 Kişisel Ayarlar ( 🗴 Oturum                                                                                                    |
|-------------------------------|-------------------------------|----------------------------------------------------------------------------------------------------|
|                               | Tercihler Klasörler Kimlikler | r Filtreler                                                                                                    |
| Filter sets         roundcube | Filtreler                     | Filtre tanimi         Filtre ismi: TATIL         Gelen e-posta icin:         C asagidaki kurallarin hepsi ile eslesen c asagidaki, kurallarin herhangi biri ile eslesen c tum mesajlar         * Gönderen • icermez         • Konu • icermez         • Konu • icermez         • [SPAM:ULUDAG]         +asagidaki eylemleri calistir:         Mesaj ile cevapla         • Mesaj govdesi (tatil sebebi):         • TATIL LLE ILGILI         • Mesaj konusu:         • TATIL         • Mesaj konusu:         • TATIL |
|                               | + *                           | Mit epotanimi en itster (vigule ayning):         Ne kadar sik mesaj gonderiyor (gun):         7                                                                                                    |

Kurallardan herhangi bir kurallar eşleşmesini istediğimiz için "asagıdaki,kurallarin herhangi biri ile eslesen" seçeneğini işaretledik. Halkla ilişkiler ofisinden gelen <u>veya</u> spam olarak gelen e-postalara otomatik cevap göndermemiş olacağız.

İlk kuralımızı belirlerken "Gönderen" ve "içermez" seçeneğinizi seçtikten sonra yanındaki bölüme halkla ilişkiler ofisimizin e-posta adresini yazıyoruz. Yani o e-posta adresi dışındaki adreslere otomatik cevap göndermek için bir kural belirledik.

İkinci bir kural belirlemek için sağ tarafta bulunan kural ekle seçeneğini tıklıyoruz. İkinci kuralımızda "Konu" ve "içermez" seçeneklerini seçtikten sonra yanındaki bölüme [SPAM:ULUDAG] yazıyoruz. Yani spam olarak gelen e-postalar dışında kalan e-postalara cevap göndereceğiz.

Filtre işlemleri bölümünden "Mesaj ile cevapla" seçeneğini seçiyoruz. Süreci belirliyoruz. Mesajımızın konusunu ve mesajımızı yazıyoruz.

**<u>Süreç</u>**: Süreç, günlerin rakamsal olarak ifadesidir. Tatil mesajları belirtilen süreç içinde tatil mesajını almış olan kullanıcılar için tekrarlanmaz.

Örnek: Süreç ayarlarınız 7 (7 gün anlamında) olarak belirlenmişse, otomatik olarak gönderilen Tatil Notu mesajınız 7 gün içinde size e-posta gönderen <u>her bir kullanıcı</u> için sadece 1 defa gönderilecektir. İzleyen 7 günlük döngülerde süreç tekrarlanacaktır. Örneğin <u>aynı e-posta adresinden</u> 7 gün içinde 10 tane e-posta gelse bile sadece 1 tane Tatil notu mesajı gidecektir. 7 gün sonra sayaç sıfırlanıp tekrar gelen e-postalara her bir kullanıcı için tekrar 1 defa Tatil Notu gönderilecek.

Kaydet seçeneğini tıkladıktan sonra gelen e-postalara filtre uygulanmaya başlayacak ve kurallara göre epostalara Tatil notu gönderilecektir.

#### Başka Bir E-posta Adresine Yönlendirme:

Gelen e-postalarımızı direk başka bir e-posta adresine yönlendirebilir veya bir kopyasını başka bir e-posta adresine gönderebiliriz. E-postalarımızı yönlendirmek için bir filtre oluşturmalıyız.

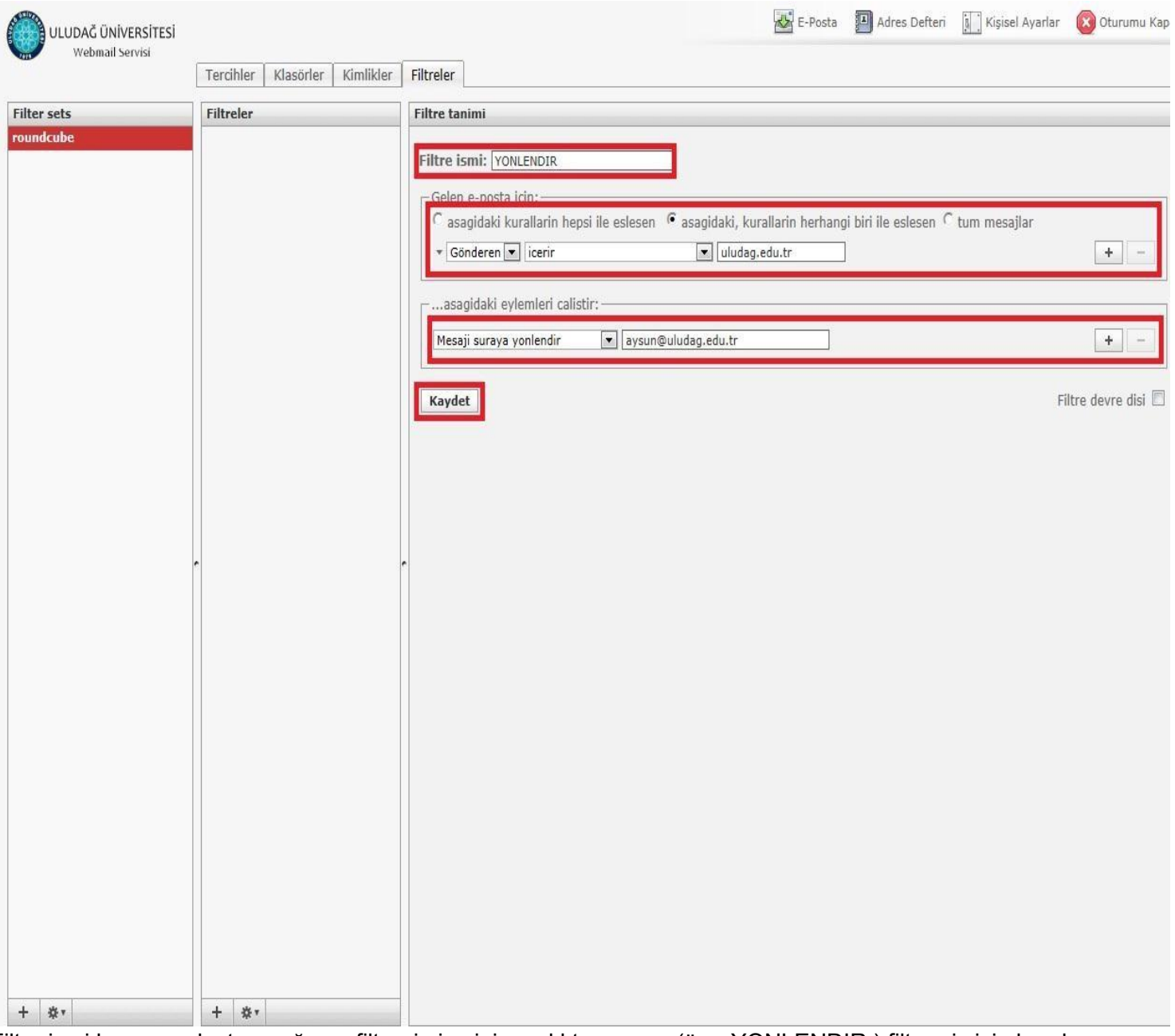

Filtre ismi kısmına oluşturacağımız filtrenin ismini yazdıktan sonra (örn: YONLENDIR) filtremiz için kural belirliyoruz.

Örneğin Uludağ Üniversitesinden gelen e-postaları başka bir e-posta hesabına yönlendirmek için "Gönderen" ve "İçerir" seçeneklerini seçtikten sonra yanındaki bölüme <u>uludag.edu.tr</u> yazıyoruz. Böylece <u>uludag.edu.tr</u> adreslerinden gelen e-postalar otomatik olarak belirteceğimiz başka bir e-posta adresine yönlendirilecektir.

Filtre işlemleri kısmında "Mesajı suraya yönlendir" seçeneğini seçtikten sonra e-postaların yönlendirilecek olduğu diğer e-posta adresimizi yazıyoruz. Kaydet seçeneğini tıkladıktan sonra filtre uygulanmaya başlayacak ve <u>uludag.edu.tr</u> uzantılı adreslerden gelen bütün e-postalar diğer e-posta adresine yönlendirilecektir.

**NOT:** "Mesajı yönlendir" seçeneğini seçersek e-posta direk yönlendirilir. Eğer sunucuda bir kopyasını bırakmak istiyorsanız "Bir kopyasını gönder" seçeneğini seçiniz.

Önemli Not: Filtreler, oluşturulduktan sonra gelen e-postalara uygulanır. Eski e-postalara uygulanmazlar.

## PAROLA İŞLEMLERİ

WEBMAIL arayüzünde parola işlemleri yer almamaktadır. Parola işlemleri için http://parola.uludag.edu.tr/ linkinde yer alan Merkezi Parola Değiştirme Modülü uygulaması kullanılmalıdır.